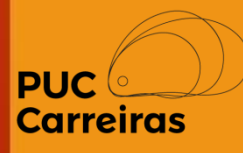

# Instruções para o cadastro do Plano de Trabalho dos Alunos no SGE

# Aproveitamento de atividades e Novo estágio Obrigatório

# **Regime Letivo Remoto**

Agosto de 2020

#### Plano de Trabalho do Aluno

O Plano de Trabalho é o instrumento em que estão descritos os objetivos, as características, os requisitos e as expectativas relativas às atividades que serão executadas pelo Aluno com a orientação e acompanhamento do Professor da disciplina.

- i. Aproveitamento das atividades → O aluno irá construir uma proposta de aproveitamento de alguma atividade que ele esteja desenvolvendo, ou já tenha concluído, conforme previsto no Projeto Pedagógico do Curso para a comprovação da carga horário de estágio da disciplina.
- ii. Novo Estágio Obrigatório → O aluno irá construir uma proposta de um novo Estágio que, após a aprovação do Curso, será apresentada à concedente à (organização ofertante do estágio).

### Sistema de Gestão de Estágio – SGE 2.0

#### Acesso ao Sistema

O acesso dos alunos e professores ao Sistema de Gestão de Estágio (SGE) será feito através do menu "Central de Estágio"(1) do SGA.

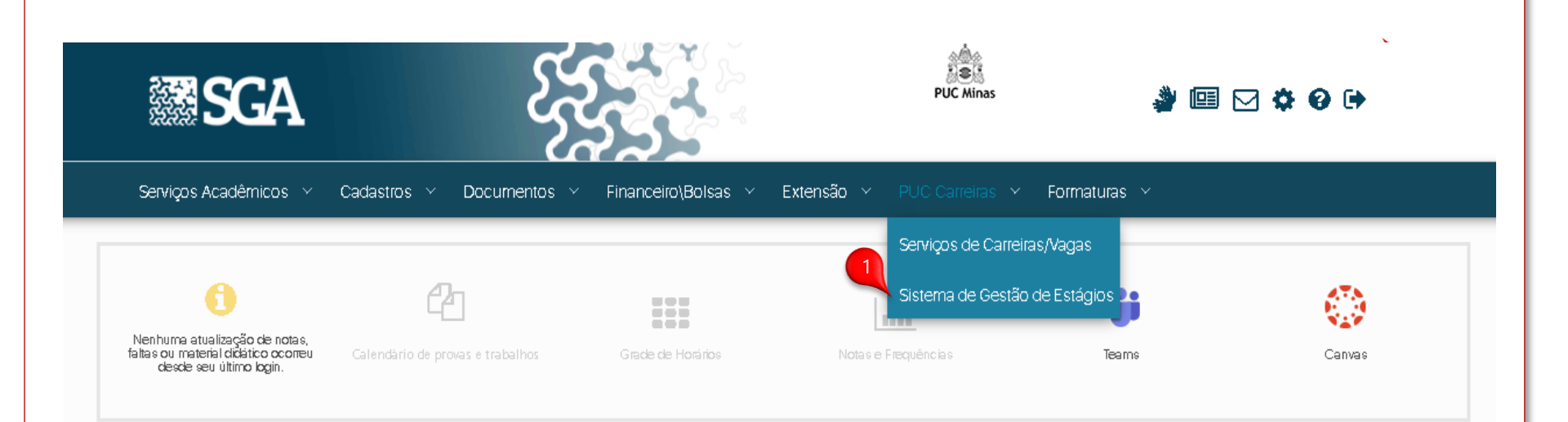

**Atenção:** O Sistema de Gestão de Estágio será aberto em uma nova janela do navegador.

Após receber as orientações do Professor em relação às bases acadêmicas, a partir das quais o Plano de Trabalho será criado, o Aluno deverá acessar a disciplina no SGE no menu "Estágio Obrigat<u>ório".</u>

| SGE Sistema de Gestão d                | de Estágios                                     | 🗱 Configurações |
|----------------------------------------|-------------------------------------------------|-----------------|
| Pontificia<br>Universidade<br>Católica | ⊖ Estágio Obrigatório                           |                 |
| ► Inicio                               | Acesso rápido                                   |                 |
| f Concedente                           | Selecione o Período                             |                 |
| Oportunidade                           | Matricula do aluno Ano Semestre                 |                 |
| 🖽 Contratação                          | x00000x 2017 2 *                                |                 |
| Estágio Obrigatório                    | Disciplinas matriculadas do aluno               |                 |
| Relatório de Estágio                   | CAMPUS CORAÇÃO EUCARÍSTICO PMG - CURSO DO ALUNO |                 |
|                                        |                                                 |                 |
|                                        |                                                 |                 |
|                                        |                                                 |                 |
|                                        |                                                 |                 |

Após selecionar a disciplina(1), o sistema irá exibir a tela de visualização onde será possível iniciar o cadastro da proposta do Plano de Trabalho.

Na tela de visualização da disciplina, após clicar em (*Clique aqui para expandir*) o aluno deve selecionar do lado direito da tela o aplicativo 🔗 onde terá acesso ao comando 🕑 Incluir Plano de Trabalho

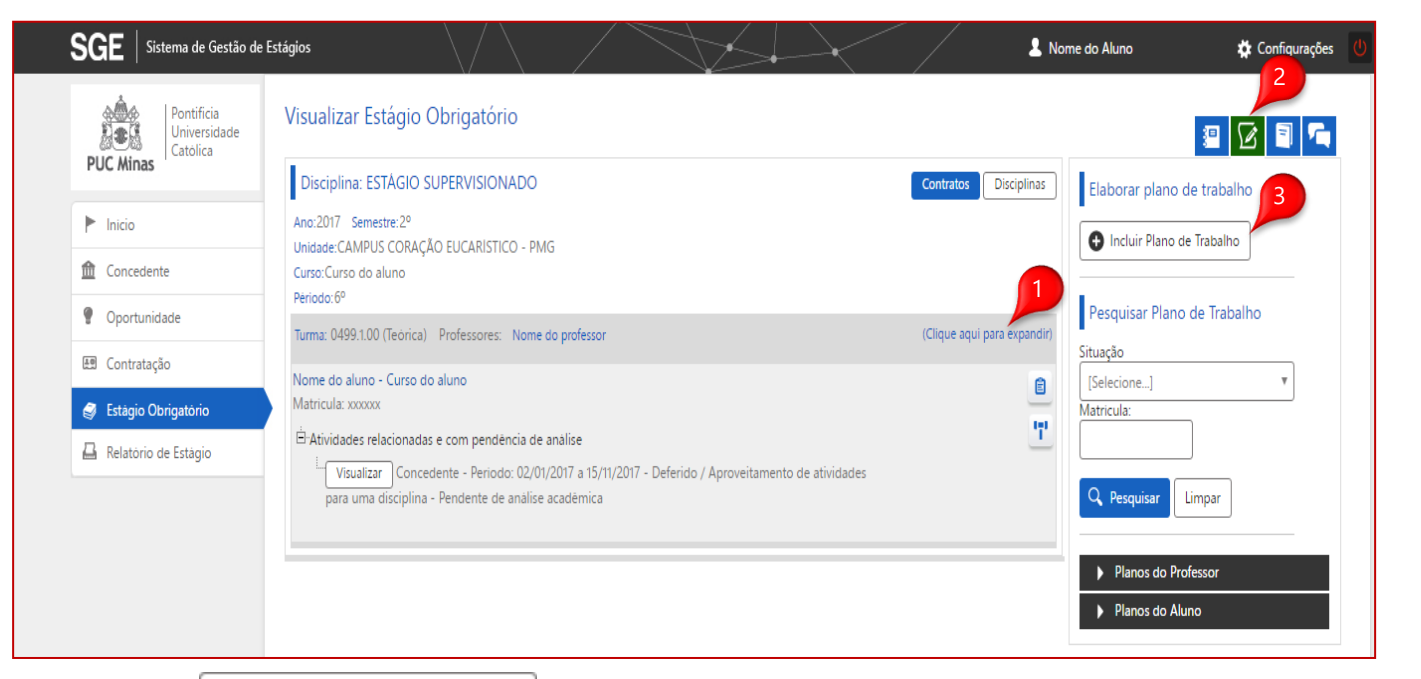

Após clicar no botão Incluir Plano de Trabalho, o Sistema exibe o formulário de cadastro em que, inicialmente, o aluno deve selecionar o tipo do plano:

• Aproveitamento de atividades para a comprovação de horas.

O preenchimento das informações deve ser feito de forma completa pelo Aluno a partir das orientações fornecidas pelo Professor da disciplina de Estágio Obrigatório. Antes de preencher, confirme com o professor informações como CH necessária, atividades, etc.

| PUCMinas Catolica     Incio   Incio   Inco   Inco    Inco   Inco <tr< th=""><th>会働会 Pontificia<br/>見書話 Universidade</th><th>Novo Plano de Trabalho</th></tr<>                                                                                                    | 会働会 Pontificia<br>見書話 Universidade | Novo Plano de Trabalho                                                                                               |
|----------------------------------------------------------------------------------------------------|------------------------------------|----------------------------------------------------------------------------------------------------|
| <ul> <li>Inicio</li> <li>Unicio</li> <li>Concedente</li> <li>Oportunidade</li> <li>Contratação</li> <li>Estagio Obrigatorio</li> <li>Relatorio de Estagio</li> <li>Restorio de Estagio</li> <li>Indo de stagio</li> <li>Indo de stagio</li> <li>Indo de stagio</li> <li>Indo de stagio</li> <li>Seconsável pelo plano</li> <li>Indo de stagio</li> <li>Indo de stagio</li></ul> | PUC Minas                          | Situação do cadastro : Incompleto Data do cadastro : 06/09/2017                                                      |
| Image: Concedente       Curso: Curso do aluno         Image: Contratação       Image: Contratação         Image: Estagio Obrigatorio       Image: Contratação         Image: Relatorio de Estagio       Cos campos de stacados com * slo campos de prenchimento obrigatorio.         Image: Relatorio de Estagio       Responsável pelo plano         Image: Trube       Image: Contratação         Image: Contratação       Image: Contratação         Image: Contratação       Responsável pelo plano         Image: Contratação       Image: Contratação         Image: Contratação       Image: Contratação         Image: Contratação       Image: Contratação         Image: Contratação       Image: Contratação         Image: Contratação       Image: Contratação         Image: Contratação       Image: Contratação         Image: Contratação       Image: Contratação         Image: Contratação       Image: Contratação         Image: Contratação       Image: Contratação         Image: Contratação       Image: Contratação         Image: Contratação       Image: Contratação         Image: Contratação       Image: Contratação         Image: Contratação       Image: Contratação         Image: Contratação       Image: Contratação         Image: Contratação <td>► Inicio</td> <td>Unidade: CAMPUS CORAÇÃO EUCARISTICO - PMG</td>                                                                                                    | ► Inicio                           | Unidade: CAMPUS CORAÇÃO EUCARISTICO - PMG                                                                            |
| Image: Contratação   Image: Contratação   Image: Contratacão   Image: Contratacão   Image: Contratacão   Image: Contratacão   Image: Contratacão   Image: Contratacão   Image:                                                                                                    | Concedente                         | Curso:Curso do aluno<br>Periodo: 6º                                                                                  |
| <ul> <li>Estágio Obrigatório</li> <li>Os campos destacados com * são campos de preenchimento obrigatório.</li> <li>Responsavel pelo plano Tipo         <ul> <li>Aluno Professor * [selecione]</li> <li>Aluno Professor * [selecione]</li> <li>Quantidade de vagas Area de atuação Período de vigência             * 01/08/2017 3<sup>(1</sup>09/12/2017</li> </ul> </li> </ul>                                                                                                    | 響 Oportunidade<br>歴史 Contratação   | 1 Dados do plano 2 Jornadas de 3 Plano de 4 Informações complementares                                               |
| Responsavel pelo plano Tipo<br>Aluno Professor Selecione] Titulo Quantidade de vagas Area de atuação Penodo de vigencia * 07/08/2017 a * 09/12/2017                                                                                                    | Estágio Obrigatório                | Os campos destacados com * são campos de preenchimento obrigatório.                                                  |
| Titulo                                                                                                    | 🚨 Relatorio de Estagio             | Responsavel pelo plano Tipo Aluno Professor *[Selecione] *                                                           |
| Quantidade de vagas Area de atuação Periodo de vigência (* * * * * * * * * * * * * * * * * * *                                                                                                     |                                    | Titulo                                                                                                    |
|                                                                                                    |                                    | Quantidade de vagas     Area de atuação     Periodo de vigência       *     *     *     *     *     01/08/2017     a |
|                                                                                                    |                                    |                                                                                                    |
|                                                                                                    |                                    |                                                                                                    |
|                                                                                                    |                                    | РКОХІ                                                                                                    |

O item 6 Aproveitamento somente deve ser utilizado se o Plano for do tipo "Aproveitamento de atividades para uma disciplina".

| SGE   Sistema de Gestão de             | e Estágios 🕹 Nome do aluno 🗳 Configu                                                                                                    | rações 🕛 |
|----------------------------------------|----------------------------------------------------------------------------------------------------|----------|
| Pontificia<br>Universidade<br>Católica | Novo Plano de Trabalho<br>Codigo : 264418 Situação do cadastro : Incompleto Data do cadastro : 06/09/2017                                                                                                    |          |
| ► Inicio                               | Disciplina: ESTÁGIO SUPERVISIONADO                                                                                                    |          |
| m Concedente                           | Periodo: 6º                                                                                                    |          |
| Oportunidade                           |                                                                                                    |          |
| 또한 Contratação                         | 1     Jados do piano     2     Jornadas de     3     Piano de     4     informações     5     informações     6     Aprovetamento       1     de trabalho     2     atividades     3     atividades     4     complementares     5     sobre alunos     6     de horas |          |
| Estágio Obrigatório                    | Os campos destacados com * são campos de preenchimento obrigatório.                                                                                                    |          |
| Relatório de Estágio                   |                                                                                                    |          |
|                                        | Selecionar Atividades Do Aluno                                                                                                    |          |
|                                        | Arquivos Disponíveis                                                                                                    |          |
|                                        | 1 Anexar Arquivo                                                                                                    |          |
|                                        |                                                                                                    |          |
|                                        |                                                                                                    |          |
|                                        | ETAPA ANTERIOR                                                                                                    | D Calura |
|                                        |                                                                                                    | Salvar   |

## Plano de Trabalho (Aluno) – Aproveitamento de atividades

#### Anexo da Contratação – Para aproveitamento de atividades formalizadas no SGE

Caso deseje aproveitar atividades **formalizadas no SGE** como estágio não obrigatório ou monitoria, no Passo 6 do plano "Aproveitamento de Horas"(1) o aluno deverá clicar em Selecionar Atividades Do Aluno (2) para selecionar a atividade formalizada.

Na caixa que abrir, clicar em 🤍 Pesquisar , selecionar a contratação desejada e clicar em 😬 Salvar FECHAR 🗙 Em seguida deve finalizar clicando em 🕒 Salvar . Incluir Contrato no Plano de Trabalho Situação contrato Concedente: Deferido Código: 266324 Situação do cadastro: Pendente de análise acadêmica Data do cadastro: 27/11/2017 🔍 Pesquisar Disciplina: PRÁTICA DE ESTÁGIO SUPERVISIONADO OBRIGATÓRIO Contrato nº: 671790 ~ - Periodo de Estágio: 23/06/2020 a 22/06/2021 Unidade: CAMPUS CORAÇÃO EUCARÍSTICO - PMG Nome da Instituição Concedente: ENGETRON ENGENHARIA Curso: Ciências Contábeis ELETRONICA IND E COM LTDA Périodo:6º Situação: Deferido 💾 Salva Cancelar Dados do plano lornadas de <sup>o</sup>lano de nformações Informações Aproveitan de trabalho atividades complementares sobre alunos de horas Os campos destacados com \* são campos de preenchimento obrigatório. Selecionar Atividades Do Aluno Arquivos Disponíveis 宜 Anexar Arquivo ETAPA ANTERIOR

## Plano de Trabalho (Aluno) – Aproveitamento de atividades

#### Anexo da Documentação Comprobatória – Para aproveitamento de atividades não formalizadas no SGE

Caso deseje aproveitar atividades não formalizadas no SGE (Contrato de trabalho extensão, etc), no Passo 6 do plano "Aproveitamento de Horas"(1) o aluno deverá clicar em Anexar Arquivo (2) para selecionar o arquivo da documentação comprovatória (CTPS, contrato, etc\*). Em seguida deve finalizar clicando em estavar.

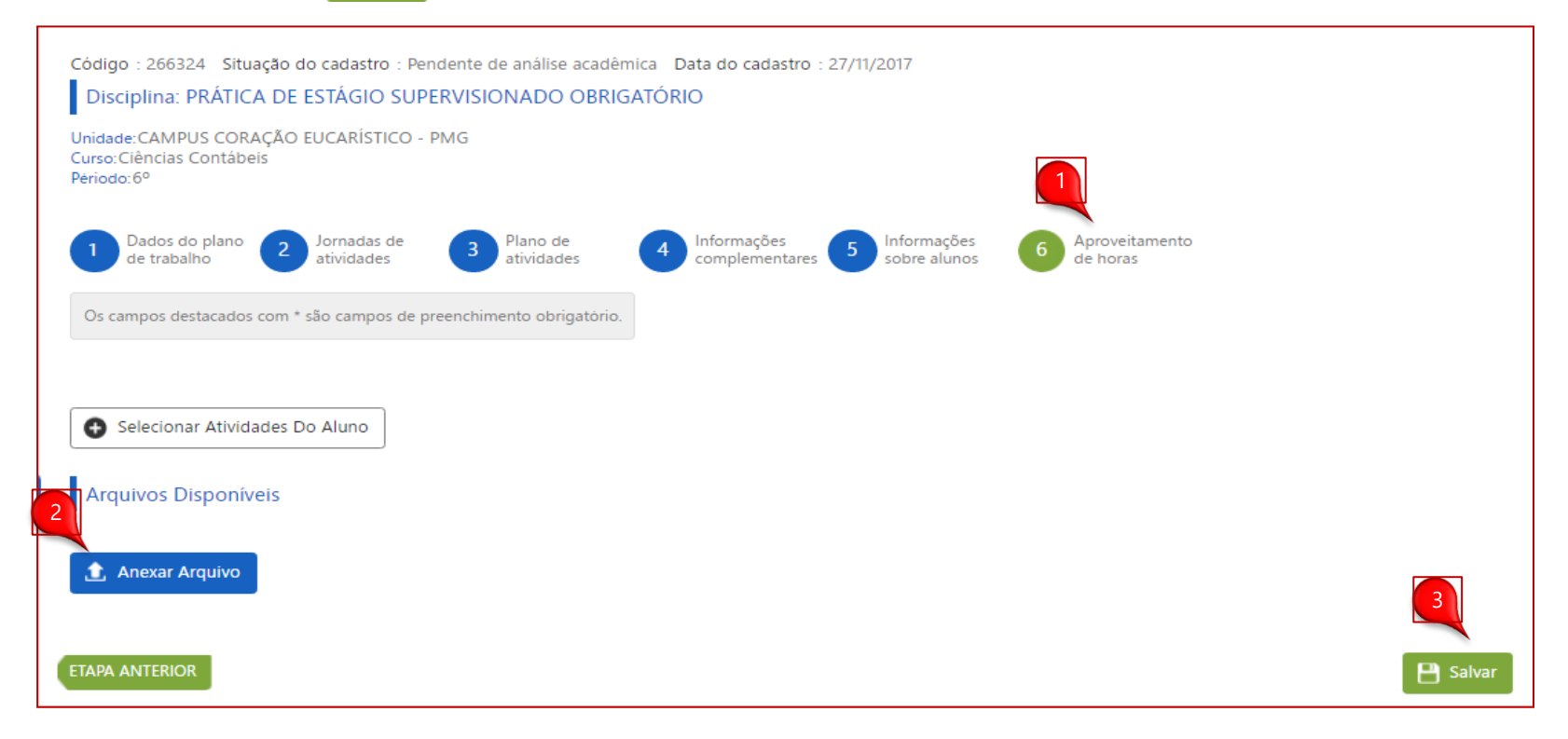

\* Ver a documentação comprobatória no fim desse tutorial.

# Plano de Trabalho (Aluno) – Aproveitamento de atividades

# Atenção

1) A comprovação dos documentos deve estar de acordo com as orientações do professor da disciplina.

#### LISTA DE DOCUMENTOS PARA A COMPROVAÇÃO DAS ATIVIDADES:

**Estágio Curricular Não Obrigatório ou Obrigatório, Monitoria e Iniciação Científica (FIP e PROBIC):** A comprovação será realizada através da confirmação do cadastro da respectiva atividade no Sistema de Gestão de Estágio (SGE).

Atividade de Iniciação Científica financiada pela FAPEMIG ou pelo CNPQ: Deve-se apresentar a documentação de comprovação (Termo de compromisso).

**Projeto de Extensão:** Cópia do contrato/ou ofício emitido pela PROEX informando a participação no projeto de extensão. No caso de ofício, esse deverá conter as atividades, período, nome do supervisor e a respectiva carga horária.

Vínculo Profissional: Cópia das folhas de identificação e do registro da carteira profissional.

Vínculo Contratual: Cópia de documento oficial de identificação e do contrato de prestação de serviço.

**Proprietário:** Cópia de documento oficial de identificação e do contrato social da empresa.

**Demais atividades:** comprovantes de participação em eventos, declaração de realização de atividades de laboratório, comprovantes de disciplinas cursadas e outras aprovadas pelo curso.

# Plano de Trabalho (Aluno) – Estágio Obrigatório

#### Cadastro de um novo Plano de Trabalho

O preenchimento das informações deve ser feito de forma completa pelo Aluno a partir das orientações fornecidas pelo Professor da disciplina de Estágio Obrigatório. Antes de preencher, confirme com o professor informações como CH necessária, atividades, etc.

| Pontificia             | Novo Plano de Trabalho                                                                                                    |   |
|------------------------|----------------------------------------------------------------------------------------------------|---|
| PUC Minas              | Situação do cadastro : Incompleto Data do cadastro : 06/09/2017 Disciplina: FSTÁGIO SUPERVISIONADO                                                                             |   |
| Inicio                 | Unidade:CAMPUS CORAÇÃO EUCARÍSTICO - PMG                                                                                                    |   |
| f Concedente           | Curso:Curso do aluno<br>Periodo:6º                                                                                                    |   |
| P Oportunidade         |                                                                                                    |   |
| 🖽 Contratação          | 1     Dados do plano     2     Jornadas de     3     Plano de     4     Informações       1     de trabalho     2     atividades     3     atividades     4     complementares |   |
| 🍠 Estágio Obrigatório  | Os campos destacados com * são campos de preenchimento obrigatório.                                                                                                    |   |
| 🚨 Relatório de Estágio | Responsável pelo plano Tipo<br>Aluno Professor <sup>*</sup> [Selecione]                                                                                                    |   |
|                        | Titulo<br>*                                                                                                    |   |
|                        | Quantidade de vagas Area de atuação Periodo de vigência<br>* 01/08/2017 a <sup>*</sup> 09/12/2017                                                                              |   |
|                        |                                                                                                    |   |
|                        |                                                                                                    | _ |

Após finalizar o preenchimento das informações, clique em próxima etapa para avançar em cada etapa e finalize o plano.

# Plano de Trabalho (Aluno) – Estágio Obrigatório

#### Cadastro da contratação e geração do termo de compromisso

Após salvar o formulário, será exibida a página de visualização com todas as informações do Plano de Trabalho.

Será necessário aguardar o Deferimento do Plano de trabalho por parte do PROFESSOR DA DISCIPLINA.

Após obter o Deferimento do Plano, o professor uma nova contratação e autorizará o envio do seu contrato para assinatura digital.

Quando seu documento for enviado para assinatura, você receberá um email com o link para acesso ao documento, ou pode acessá-lo através do seu SGE, **Menu início**, banner **Documentos aguardando minha assinatura.** 

Clique <u>aqui</u> para maiores informações de como assinar o documento digital.

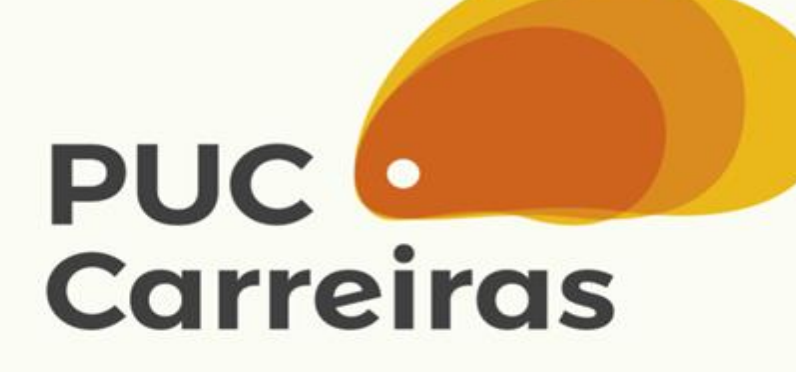

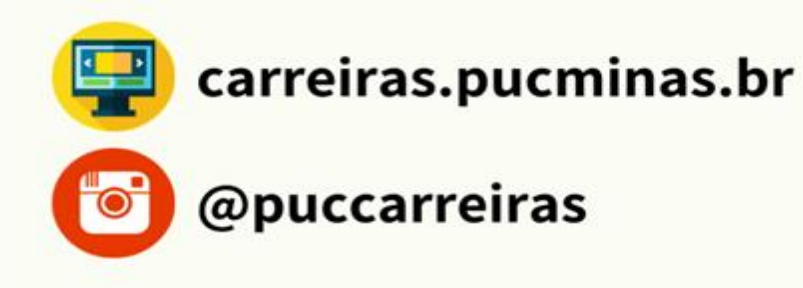